#### AutoSyncの初期設定(試用期間を申し込まれた方向け)

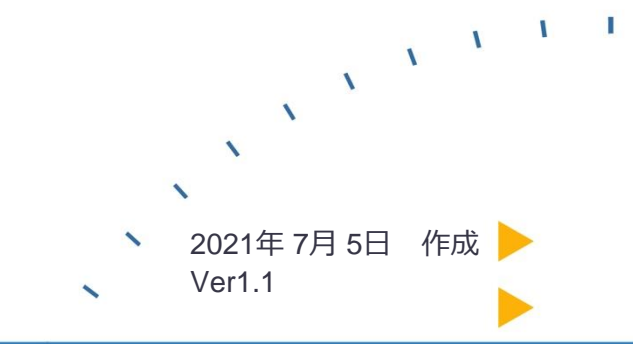

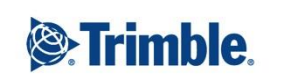

-

 +
 +
 +
 +
 +
 +
 +
 +
 +
 +
 +
 +
 +
 +
 +
 +
 +
 +
 +
 +
 +
 +
 +
 +
 +
 +
 +
 +
 +
 +
 +
 +
 +
 +
 +
 +
 +
 +
 +
 +
 +
 +
 +
 +
 +
 +
 +
 +
 +
 +
 +
 +
 +
 +
 +
 +
 +
 +
 +
 +
 +
 +
 +
 +
 +
 +
 +
 +
 +
 +
 +
 +
 +
 +
 +
 +
 +
 +
 +
 +
 +
 +
 +
 +
 +
 +
 +
 +
 +
 +
 +
 +
 +
 +
 +
 +
 +
 +
 +
 +
 +
 +
 +
 +
 +
 +
 +
 +
 +
 +
 +
 +
 +
 +
 +
 +
 +
 +
 +

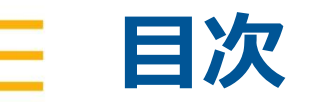

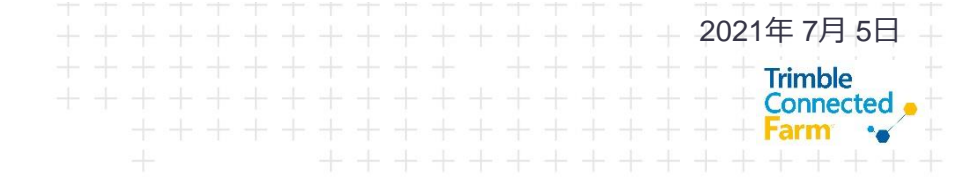

- 1.必ず行っていただく操作
- 2. ライセンスの割り当て

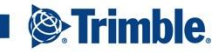

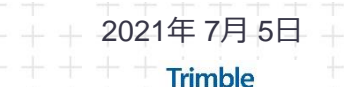

Connected

# 1.必ず行っていただく操作

| 2021 •                                                                                                    | フリート データ転送                                                                                                    |                                                    |                                                                                                    |                  | ± ♦ 0 ≡                               |
|----------------------------------------------------------------------------------------------------|----------------------------------------------------------------------------------------------------|----------------------------------------------------|----------------------------------------------------------------------------------------------------|------------------|---------------------------------------|
| ★ ホーム □ プロファイル                                                                                                    |                                                                                                    |                                                    | лланиям                                                                                                    |                  | AND T                                 |
| el ==                                                                                                    |                                                                                                    |                                                    |                                                                                                    | X-               |                                       |
| 86 88<br>25. 3 110-21984                                                                                                    | 2011年14月する<br>展現プロファイラ                                                                                                    | #180/1MP                                           | 7-96X                                                                                                    | 支援マップ            | 作業オーダ                                 |
| 4 na                                                                                                    | TR                                                                                                    | 000                                                | 0                                                                                                    | \$               |                                       |
| <ul> <li>人材</li> <li>あるいって</li> </ul>                                                                                                    | アドバンスト                                                                                                    | 0-                                                 |                                                                                                    |                  |                                       |
|                                                                                                    | 66                                                                                                    |                                                    |                                                                                                    |                  |                                       |
|                                                                                                    |                                                                                                    |                                                    |                                                                                                    |                  |                                       |
| RMCH2<br>Lat 24 hors<br>Trimble. R4 R4<br>R21 - R40/3+>J                                                                                                    | 29-ト <i>デー<b>外</b>認</i>                                                                                                    | 0.3011-3021 TRUMBLE                                | ne al romaniane tromoforur   trom                                                                           | arout ( Maney    | ± ♦ 0 Ⅲ                               |
| 20037           Entition           Entitle           Entitle           Entitle           Entitle           Entitle           Entitle           Entitle           Entitle           Entitle           Entitle           Entitle                                                                                                    | フリート <b>データ転送</b><br>取定 10M 4/08H                                                                                                    | 0.2011 - 2021 THANKIL I                            | NC. 4,1 KRAPI NEWARE TRANS IPTOR   TRANS                                                                    | andre i lassico. | ± ♣ 0 ⊞                               |
| NK17           Lat Steam           Trimble         R4           N1         N4/Start           III         N4/Start           IIII         N1/Start           IIII         N1/Start           IIII         N1/Start                                                                                                    | フリート <b>データ転送</b><br>記定 取用 Arset<br>発売オプション<br>11 新ディスプレイを描述されたオペル                                                                                                    | C 2011 - 2021 TRANSACE → 少女品肥内に作成                  |                                                                                                    | arou   mono      | ± #° ⊕ ⊞                              |
| Bits         Ris         Ris           Timble         Ris         Ris           III         Ris/SP27+         Ris           III         Ris/SP27+         Ris           III         Ris/SP27+         Ris           III         Ris/SP27+         Ris           III         Ris/SP27+         Ris           III         Ris/SP27+         Ris           IIII         Ris/SP27+         Ris                                                                                                    | フリート         データ転送           認定         取用         Arran           第日         Arran         Arran           第日         Arran         Arran           第日         Arran         Arran           第日         Arran         Arran           第日         Arran         Arran           第日         Arran         Arran           第日         Arran         Arran                                                                                                    | C2011-001110004.0                                  |                                                                                                    | IFINE   MINOY    | 1 ♣ 0 ≣                               |
| Витон         Витон           Trimble         R.G.         R.G.           201         86/09/21         6           10         200/20         6           200/20         200/20         6           200/20         200/20         6           200/20         200/20         6                                                                                                    | フリート         データも送           総定         形成         メドロセ           総定         形成         メドロセ           ロ         ポディスフレイで高速ないたが知道         ロ           ロ         ポディスフレイで高速ないたが思想         単価           ロ         ポディスフレイで高速ないたが思想         単価                                                                                                    | 6201-20111000021<br>クな高振的に作成<br>病を色動りに作成<br>高齢がこた成 |                                                                                                    | and mer          | 1 AP 0 H                              |
| Bit29         Bit29           Finable         R.G.         R.G.           Bit201         Bit201         R.G.           Bit201         Bit201         R.G.           Bit201         Bit201         R.G.           Bit201         Bit201         R.G.           Bit201         Bit201         R.G.           Bit201         Bit201         R.G.           Bit201         Bit201         R.G.           Bit201         Bit201         R.G.                                                                                                    | フリート         ダーク体記           取工         加速           取工         カレーマーン           取         オレーマーン           取         オレーマーン           取         オレーマーン           取         オレーマーン           取         オレーマーン           取         オレーマーン           取         オレーマーン           取         オレーン           アーン         イン           アーン         オレーン           アーン         オレーン           アーン         イン           アーン         オレーン           アーン         オレーン                                                                                                    | 2011-001100000<br>                                 |                                                                                                    | STATUS ( MONOR   | 1 4 Q I                               |
|                                                                                                    | フリート         ダーイルス           第2         10         メメル           第3         メメル         メル           第4         メメル         メル           第4         メメル         イン           第5         オメル         イン           第5         オメル         イン           第5         オメル         イン           第5         イン         イン           第5         イン         イン           10         オメル         イン           10         オメル         イン           10         オメル         イン           10         オメル         イン           10         オメル         イン           11         オン         イン           12         オン         イン           13         オン         イン           14         オン         イン           15         オン         イン           14         オン         イン           15         オン         イン           15         オン         イン           16         オン         イン           17         イン         イン           10         オン         イン                                                                                                    | 2011 2011 10014                                    | - 4,500 9885 1987 1987 1987 1988 1987 1988 1987 1988 1987 1988 1987 1988 1987 1988 1987 1988 1987 1988 1988 | ana ( 1966)      | 1 A 0 H                               |
|                                                                                                    | フリート         ダーダ化送           RE         RE           PE7/20-1         PE7/20-1           PE7/20-1         PE7/20-1                                                                                     |                                                    | и станование чисто и сил<br>нист.<br>2007 г.<br>2007 г.                                                     | 9 94   NoV       | · • • • •                             |
| Image: Contract of the second second secon | フリート         メータもお           単型         R         A           単型         クジークション         日           ●         キジークション         日           ●         キジークション         日           ●         キジークション         日           ●         キジークション         日           ●         キジークション         日           ●         キジークション         日           ●         キジークション         日           ●         キジークション         ト           ●         キジークション         ト           ●         キジークション         ト           ●         キジークション         ト           ●         キジークション         ト           ●         キジークション         ト           ●         キジークション         ト           ●         キジークション         ト           ●         キジークション         ト           ●         キジークション         キ           ●         キ         キ           ●         キ         キ           ●         キ         キ           ●         ●         キ           ●         ●         ●           ●         ● <td></td> <td>и сланинани чилээн унил<br/>1997.<br/>1997.<br/>1997.<br/>1997.<br/>1997.<br/>1997.<br/>1997.<br/>1997.</td> <td></td> <td>· · · · · · · · · · · · · · · · · · ·</td> |                                                    | и сланинани чилээн унил<br>1997.<br>1997.<br>1997.<br>1997.<br>1997.<br>1997.<br>1997.<br>1997.             |                  | · · · · · · · · · · · · · · · · · · · |

#### アイコン「データ転送」をクリック する

- 設定(点線)が選択されていることを 確認する
- 「処理オプション」は3項目すべて にチェックをつける
- 「ディスプレイの作業オーダ」、
   「オペレータのサインイン」は上下
   どちらもオフにする

本設定を行わない場合、 GFXシリーズディスプレイの操作に 支障をきたすことがあります

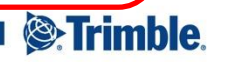

# 2.ライセンスの割り当て

| ③:Trimble. あい E 8<br>2821 - 第ロペジャンプ・ | プリート・データ構造                            |                      |                                                    |                                                                                                    | 1 49 @ H           |
|--------------------------------------|---------------------------------------|----------------------|----------------------------------------------------|----------------------------------------------------------------------------------------------------|--------------------|
| » <u> </u>                           | 教育のセットアップ                             |                      |                                                    |                                                                                                    |                    |
| ♠ m−4.                               | 600                                   | <b>松</b> 海           | Алвилян                                            | 814                                                                                                    | 185                |
| ■ プロスメのレ                             |                                       |                      |                                                    | - Ser                                                                                                    |                    |
| Al 8%                                |                                       |                      |                                                    | -ka                                                                                                    |                    |
| 84 49%                               | 2146(277-13                           | internet de          |                                                    | the state of the state of the s |                    |
| 2 Annanae                            |                                       |                      | ) - 54M2                                           | H9172                                                                                                    | <b>•••</b>         |
| -\$ MR                               | 250                                   | ŏ-                   |                                                    |                                                                                                    |                    |
| <b>6</b>                             |                                       | ⊘—                   |                                                    | $\sim$                                                                                                    |                    |
| き ライビンス                              | 790231-                               |                      |                                                    |                                                                                                    |                    |
|                                      | 20 K                                  |                      |                                                    |                                                                                                    |                    |
|                                      | See.                                  |                      |                                                    |                                                                                                    |                    |
|                                      | °0-6                                  |                      |                                                    |                                                                                                    |                    |
|                                      |                                       |                      |                                                    |                                                                                                    |                    |
|                                      |                                       |                      |                                                    |                                                                                                    |                    |
|                                      |                                       |                      |                                                    |                                                                                                    |                    |
| A DALAS Latitions                    |                                       | 0 204 (+ 2021 77 640 | C FIG. ALLING INTO INTERVACE. TERMIS OF USC   TERM | COTOLE   MINOR                                                                                                    |                    |
| 第:Trimble 単単 単単<br>2021 - 単単へジャンプ・   |                                       |                      |                                                    |                                                                                                    | ± 🍋 🖲 🗉            |
| »=_1- «                              | · · · · · · · · · · · · · · · · · · · | デルイス                 |                                                    |                                                                                                    |                    |
| A-75 🕈                               | @ V-9 #                               |                      |                                                    | 0.0                                                                                                    | 9イヤを表示(*) +作業意志の近知 |
| 団 プロファイル                             | 68                                    | タイプ                  | 9n-7 3                                             | λh 707γ                                                                                                    | 14.0               |
| A ==                                 | 0                                     | 1509-440             | ¥1,                                                | 000.00 /95                                                                                                    | 3                  |
| 6a 188                               |                                       |                      |                                                    |                                                                                                    |                    |
| 23、入力および資材                           |                                       |                      |                                                    |                                                                                                    |                    |
| -\$ RB                               |                                       |                      |                                                    |                                                                                                    |                    |
| 審 人材                                 |                                       |                      |                                                    |                                                                                                    |                    |
| 育 ライセンス                              |                                       |                      |                                                    |                                                                                                    |                    |
|                                      |                                       |                      |                                                    |                                                                                                    |                    |
|                                      |                                       |                      |                                                    |                                                                                                    |                    |
|                                      |                                       |                      |                                                    |                                                                                                    |                    |
|                                      |                                       |                      |                                                    |                                                                                                    |                    |
|                                      |                                       |                      |                                                    |                                                                                                    |                    |
| - 同批オフ                               |                                       |                      |                                                    |                                                                                                    |                    |

アイコン「機器」をクリックする

試用期間で作成した車両があるので、
 「 
 」をクリックし、編集画面に
 進む

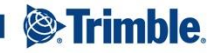

2021年7月5日

Trimble Connected

### 2.ライセンスの割り当て

| a     a     a     b     b     b     b       b     b     b     b     b       b     b     b     b     b       b     b     b     b     b     b       b     b     b     b     b     b       b     b     b     b     b     b       b     b     b     b     b     b       b     b     b     b     b     b     b       b     b     b     b     b     b     b     b       b     b     b     b     b     b     b     b     b       b     b     b     b     b     b     b     b     b     b     b       b     b     b     b     b     b     b     b     b     b     b     b     b     b     b     b     b     b     b     b     b     b     b     b     b     b     b     b     b     b     b     b     b     b     b     b     b     b     b     b     b     b     b     b     b     b     b     b     b <th></th> <th>3457-</th> <th></th> <th></th> <th></th> <th></th> <th></th>                                                                                                    |                                                                                                    | 3457-                                                                                                    |                                                                                                    |                                                                                                    |                                                                    |                                          |              |
|----------------------------------------------------------------------------------------------------|----------------------------------------------------------------------------------------------------|----------------------------------------------------------------------------------------------------|----------------------------------------------------------------------------------------------------|----------------------------------------------------------------------------------------------------|--------------------------------------------------------------------|------------------------------------------|--------------|
| And     PSERIO/2010/F       Ball     Ball       ADALONAND     Ball       ADALONAND     Ball       ADALONAND     BALLER       ADALONAND     BALLER       ADALONANDO     BALLER       ADALONANDO     BALLER       ADALONANDO     BALLER       ADALONANDO     BALLER       ADALER     BALER       ADALONAND                                                                                                    | 1- « (III                                                                                                    | B 0.887 (                                                                                                    | 99573.                                                                                                    |                                                                                                    |                                                                    |                                          |              |
| 2027/4       is       is         is       is       is         X3xx3781       is       is         is       is       is         Material       is       is         Yang       is       is         Yang       is       is                                                                                                    | 4-L                                                                                                    | *葉車両のブロバティ                                                                                                    |                                                                                                    |                                                                                                    |                                                                    |                                          |              |
| a                                                                                                    | プロファイル                                                                                                    | les.                                                                                                    | 8#*                                                                                                    |                                                                                                    |                                                                    |                                          |              |
| NUM     NUM     NUM <td>84</td> <td>-</td> <td>製造メーカー*</td> <td>Trimble</td> <td>v</td> <td></td> <td></td>                                                                                                    | 84                                                                                                    | -                                                                                                    | 製造メーカー*                                                                                                    | Trimble                                                                                                    | v                                                                  |                                          |              |
| NAMAGONE     WIDS-T     WIDS-T     UIDSON       NAMAGONE     WIDSON     UIDSON     UIDSON       NAMAGONE     NUTSON     UIDSON     UIDSON     UIDSON       NAMAGONE     NUTSON     UIDSON     UIDSON     UIDSON     UIDSON       NAMAGONE     NUTSON     UIDSON     UIDSON <td< td=""><td>11.89</td><td>東京アイコン</td><td>作業専門タイプ・</td><td>1-9-09MD</td><td>÷</td><td></td><td></td></td<>                                                                                                    | 11.89                                                                                                    | 東京アイコン                                                                                                    | 作業専門タイプ・                                                                                                    | 1-9-09MD                                                                                                    | ÷                                                                  |                                          |              |
| iiiiiiiiiiiiiiiiiiiiiiiiiiiiiiiiiiii                                                                                                    | 5.71×27584                                                                                                    |                                                                                                    | 相対グループ                                                                                                    | 割り当てが解除されました                                                                                                    | v                                                                  | •                                        |              |
| a     a       a     b       a     b       b     b       b </td <td></td> <td></td> <td>98</td> <td></td> <td>¥1,000.00 /99</td> <td></td> <td></td>                                                                                                    |                                                                                                    |                                                                                                    | 98                                                                                                    |                                                                                                    | ¥1,000.00 /99                                                      |                                          |              |
|                                                                                                    | 105                                                                                                    | 取り                                                                                                    | 付けられているデバイス                                                                                                    |                                                                                                    |                                                                    |                                          |              |
|                                                                                                    | -38                                                                                                    |                                                                                                    | ディスプレーイデバイス                                                                                                    | 割り当てが解除されました<br>利り当てが解除されました                                                                                                    | v                                                                  | •                                        |              |
|                                                                                                    | シイセンス                                                                                                    |                                                                                                    | テレマティクスデバイス                                                                                                    | [6/9-750]-                                                                                                    | - 作業単高なし                                                           | ٠                                        |              |
| Mar al la la la la la la la la la la la la                                                                                                    | 10)の管理                                                                                                    |                                                                                                    |                                                                                                    |                                                                                                    |                                                                    |                                          | F45406 600   |
| All all all all all all all all all all                                                                                                    |                                                                                                    |                                                                                                    |                                                                                                    |                                                                                                    |                                                                    |                                          |              |
| Marza<br>Marza<br>Szurzawa zarie WSOWSOSIE                                                                                                    |                                                                                                    |                                                                                                    |                                                                                                    |                                                                                                    |                                                                    |                                          |              |
| Martine<br>Martine<br>Mar                                                                                                    |                                                                                                    |                                                                                                    |                                                                                                    |                                                                                                    |                                                                    |                                          |              |
| All all all all all all all all all all                                                                                                    |                                                                                                    |                                                                                                    |                                                                                                    |                                                                                                    |                                                                    |                                          |              |
| Merze<br>Serenze en en en en en en en en en en en en en                                                                                                    |                                                                                                    |                                                                                                    |                                                                                                    |                                                                                                    |                                                                    |                                          |              |
| Martina de la la la la la la la la la la la la la                                                                                                    |                                                                                                    |                                                                                                    |                                                                                                    |                                                                                                    |                                                                    |                                          |              |
| Antical Control (Control (                                                                                                    |                                                                                                    |                                                                                                    |                                                                                                    |                                                                                                    |                                                                    |                                          |              |
| Marzania<br>Serena en anti-<br>Serena en anti-<br>Serena en an                                                                                                    |                                                                                                    |                                                                                                    |                                                                                                    |                                                                                                    |                                                                    |                                          |              |
| Ar 2012<br>Ar 2012 ( 2012) ( 2012) ( 20                                                                                                    |                                                                                                    |                                                                                                    |                                                                                                    |                                                                                                    |                                                                    |                                          |              |
| Marting     Marting     Marting <td></td> <td></td> <td></td> <td></td> <td></td> <td></td> <td></td>                                                                                                    |                                                                                                    |                                                                                                    |                                                                                                    |                                                                                                    |                                                                    |                                          |              |
| and and and and and and and and and and                                                                                                    | W017                                                                                                    |                                                                                                    |                                                                                                    |                                                                                                    |                                                                    |                                          |              |
| Mindle 201 B2 201-1 20-00024-     2 4 0       S22132 30200024-     2 2000024-       Mindle 201 B2 200024-     2 2000024-       Mindle 201 B2 201 B2 201 B2 201-     2 200004-       Mindle 201 B2 201 B2 201 B2 201 B2 201 B2 201 B2 201 B2 201 B2 201 B2 201 B2 201 B2 201 B2 201 B2 201 B2 201 B2 201 B2 201 B2 201 B2 201 B2 201 B2 201 B2 201 B2 201 B2 201                                                                                                    |                                                                                                    |                                                                                                    |                                                                                                    |                                                                                                    |                                                                    |                                          |              |
| нала и и и и и и и и и и и и и и и и и и                                                                                                    |                                                                                                    |                                                                                                    |                                                                                                    | # 2011 - 2021 TRHALE INC. ALL RIGHTS RESER                                                                                                    | NED. TURNE OF USE   TURNE                                          | OF SALE   PRIVACY                        |              |
| COURSE INT         RECOURSE           COURSE INT         RECOURSE           INT         RECOURSE           RE         RECOURSE           RE         RECOURSE           RE         RECOURSE           RE         RECOURSE           RE         RECOURSE           RE         RECOURSE           RE         RECOURSE           REREPORT         HORE REREPORT           REREPORT         HORE REREPORT      <                                                                                                    | imble oh me me                                                                                                    | フリート・ギークド                                                                                                    | iar.                                                                                                    | # 2811 - 2821 TBrelin, Inc. ALL ROATS ASSA                                                                                                    | NED. TURNE OF USE   TURNE                                          | OF SHLE   PRIVACY                        |              |
| Image: Control of the state of the state of the                                                                                                    | rimble. 会社 廣場 田嶋                                                                                                    | フリート データ修                                                                                                    | æ                                                                                                    | 4.311-322 TesticLine, AL 9945 ASIA                                                                                                    | MED. TURNES OF USE   TURNES                                        | OF SHE   PRIVACE                         | ± <b>* 0</b> |
| L         N         N         N         N         N           AD27/G         AD27/G                                                                                                    | rimble.会社 劇場 田嶋<br>57スト開始 - 2021 - 開始へ                                                                                                    | フリート データ版<br>ジャンプ・                                                                                                    | 送                                                                                                    | R 201 - 227 THORAE INC. AL. REGISTREE                                                                                                    | NEX. TERME OF USE   TERME                                          | iof Skill   Pitokov                      | ± ♦ @        |
| h-L     β49480/5/10F-C       h     h       h     h    <                                                                                                    | <b>imble</b> . 会社 展場 回場<br>5アスト委号 - 2021 - 観察へ                                                                                                    | フリート データ修<br>ジャンプ・                                                                                                    | ख                                                                                                    | 0.201 - 222 Tendel MC 46, 492-45 4824                                                                                                    | NED. TOINES OF USE   TOINE                                         | of Sul   Phone                           | ± A @        |
| All and all and all and all all all all all all all all all al                                                                                                    | <b>fimble.</b> 会社 原唱 回唱<br>57スト間号 - 2021 - 開始へ<br>ニー                                                                                                    | フリート データ6<br>さャンプ・                                                                                                    | 135<br>1988 - 97547X                                                                                                    | 0.201 - 222 Tendel MC 46, 492-45 4524                                                                                                    | ND, TURNS OF USE   TURNS                                           | of Sali   Pitrich                        | 1 A O        |
| R227-0%     Bit     Image: marrier       Bat     Bit     Image: marrier       Bat     Bit     Image: marrier       Bat     Bit     Image: marrier       Bat     Bit     Image: marrier       Bat     Bit     Image: marrier       Bat     Bit     Image: marrier       Bat     Bit     Image: marrier       Bat     Bit     Image: marrier       Bat     Bit     Image: marrier       Bat     Bit     Image: marrier       Bat     Bit     Image: marrier       Bat     Bit     Image: marrier       Bat     Bit     Image: marrier                                                                                                    | rimble. 会社 廣場 陽場<br>57%大概9 - 2021 - 國際A<br>L- <sup>《</sup>                                                                                                    | フリート データ6<br>ジャンプ・<br>8 name (                                                                                                    | 988 9764X                                                                                                    | 8 2011 - 2021 Telefold, n.C. 462 462475 4624                                                                                                    | NGD, TOPING OF USE   TOPING                                        | of Saul   Petrech                        | ± A Ø        |
| Image: Second Second                                                                                                    | imble、会社、振幅 用电<br>57スト集集 - 2021 - 開発へ<br>                                                                                                    | フリート データ6<br>ジャンプ・<br>問 作業取回 (<br>*菜車両のプロ/ワイ                                                                                                    | 18<br>1988 - 1976-198                                                                                                    | 8 2011 - 2021 TRANSLA (n.C. ALL ING-FE AU20                                                                                                    | 463. Tales di usi   Tales                                          | OF SAUE   PROMON                         | ± <b>* 0</b> |
| es         BB                                                                                                    | <b>imble</b> 会社 単幅 同年<br>57天ト集集 - 2021 - 単編本<br>L- ペ<br>T-ム<br>70375メリー                                                                                                    | フリート データ6<br>ジャンプ・<br>目 0988日 1<br>1 1<br>1 1<br>1 1<br>1 1<br>1 1<br>1 1<br>1 1<br>1 1<br>1<br>1<br>1<br>1<br>1<br>1<br>1<br>1<br>1<br>1<br>1<br>1<br>1<br>1<br>1<br>1<br>1<br>1<br>1                                                                                                    | 28<br>今藤橋 かりしイメ                                                                                                    | E 201-222 Weld of a Methods                                                                                                    | 452. Tainis di usi   Tainis                                        | Of Inuli   Pilonch                       | 1 A O I      |
| AL         ##**2         ####0/2*         1-000-00         •           MUDAL/DER         MUDAL/DE         MUDAL/DE         *         •           MID         MUDAL/DE         MUDAL/DE         *         *         *           MID         #         #         *         *         *         *         *           MID         #         #         #         #         #         #         #         #         #         #         #         #         #         #         #         #         #         #         #         #         #         #         #         #         #         #         #         #         #         #         #         #         #         #         #         #         #         #         #         #         #         #         #         #         #         #         #         #         #         #         #         #         #         #         #         #         #         #         #         #         #         #         #         #         #         #         #         #         #         #         #         #         #         #         # <td>11111ble 会社 務場 展場<br/>857スト参告 2021 開発へ<br/>に- ペ<br/>ホーム</td> <td>フリート データ版<br/>Sマンプ・<br/>著 nama n<br/>F葉中画のプロパティ</td> <td>ал<br/>маа - УЛ-СХ<br/>ВАР •</td> <td>E 2011-202 1966 L 442 442 442 442 442 442 442 442 442 4</td> <td></td> <td>OF Inuit   PRIVACY</td> <td>± 4 0  </td>                                                                                                    | 11111ble 会社 務場 展場<br>857スト参告 2021 開発へ<br>に- ペ<br>ホーム                                                                                                    | フリート データ版<br>Sマンプ・<br>著 nama n<br>F葉中画のプロパティ                                                                                                    | ал<br>маа - УЛ-СХ<br>ВАР •                                                                                                    | E 2011-202 1966 L 442 442 442 442 442 442 442 442 442 4                                                                                                    |                                                                    | OF Inuit   PRIVACY                       | ± 4 0        |
| SUBLICIDE         BOTOTEREPLIA         Image: Sublicide Sublicide Sublider Sublideres Sublicide Sublicide Sublider Sublicide Sublicide                                                                                                    | imble 会社 原爆 同場<br>(テスト委号 2021- 周号へ<br>(テー ペ<br>マーム ペ<br>パロファイル                                                                                                    | フリート データ版<br>30×27                                                                                                    | 12<br>内線数 デルイス<br>彩刷・<br>製造メーカー・                                                                                                    | e an an treat of a logitized                                                                                                    |                                                                    | Of Social J. Hereich                     | ± 4 0        |
| Image: Control of the state of the state of the                                                                                                    | imble 会社 用単 用単<br>(アムK県G - 2021 - 数単へ<br>にーム ペ<br>たつコア・バル<br>NB                                                                                                    | フリート データ版<br>Sマンプ・<br>器 nama 1<br>S葉中高のプロパティ<br>レート                                                                                                    | 12<br>中華田 デルイス<br>名和。<br>第8点×一方ー・<br>作法(事前シャプ・                                                                                                    | € 241 20 1962 - 4 2 647 522<br>••••<br>10000<br>10000<br>10000                                                                                                    |                                                                    | of set   Hendy                           | 140          |
| Image         BOMBART CAST/LA           MI         FX.250-079-02           MI         FX.250-079-02           And Control of Control of                                                                                                    | imble 会社 周4 周4 周4<br>(スパムなら 2021 - 単位の<br>                                                                                                    | フリート データ局       Sマンプ・       第二 中国の 「       新聞 中国の 「       13中国の ブロノワティー                                                                                                    | は<br>1988 ゲルイス<br>和本<br>数あメーカー・<br>10支車両タイプ・<br>1942年のタイプ・                                                                                                    | е зат тонки на на на на на на на<br>тонки<br>тонки<br>1-5094400<br>МО 3/12/Мангия н.h.                                                                                                    | 42. 1944 (1942 ) 1944<br>                                          | 07 SAL   199807                          | 1 4 9        |
| M         PCX20-479-62         00-90-9         0.88         •         •           MED.3         0         0         0         0         0         0         0         0         0         0         0         0         0         0         0         0         0         0         0         0         0         0         0         0         0         0         0         0         0         0         0         0         0         0         0         0         0         0         0         0         0         0         0         0         0         0         0         0         0         0         0         0         0         0         0         0         0         0         0         0         0         0         0         0         0         0         0         0         0         0         0         0         0         0         0         0         0         0         0         0         0         0         0         0         0         0         0         0         0         0         0         0         0         0         0         0         0         0 <td>imble 会社 周4 周4<br/>(ワスト&amp;G - 201 - 銀谷へ<br/> 44<br/>トーム イ<br/>パロファイル<br/>NG<br/>総計<br/>いたおよび得材</td> <td>フリート ダーク版           Stroyf           Stroyf           Stroyf           Stroyf           Stroyf           Stroyf           Stroyf           Stroyf           Stroyf           Stroyf</td> <td>22<br/>19年前 1956 (X.<br/>19年前 1956 (X.<br/>19年前 1957 (X.<br/>19年前 1957 (X.<br/>19年前 1957 (X.<br/>19年前 1957 (X.<br/>19年前 1957 (X.<br/>19年前 1957 (X.<br/>19年前 1956 (X.<br/>1957 (X.<br/>1957 (X</td> <td><ul> <li>キャー・</li> <li>たいのため</li> <li>トラクラー・400</li> <li>創り方こどが設定されました。</li> </ul></td> <td>40. 104.010.01100</td> <td>Of Social Presson</td> <td>140</td> | imble 会社 周4 周4<br>(ワスト&G - 201 - 銀谷へ<br>44<br>トーム イ<br>パロファイル<br>NG<br>総計<br>いたおよび得材                                                                                                    | フリート ダーク版           Stroyf           Stroyf           Stroyf           Stroyf           Stroyf           Stroyf           Stroyf           Stroyf           Stroyf           Stroyf                                                                                                    | 22<br>19年前 1956 (X.<br>19年前 1956 (X.<br>19年前 1957 (X.<br>19年前 1957 (X.<br>19年前 1957 (X.<br>19年前 1957 (X.<br>19年前 1957 (X.<br>19年前 1957 (X.<br>19年前 1956 (X.<br>1957 (X.<br>1957 (X | <ul> <li>キャー・</li> <li>たいのため</li> <li>トラクラー・400</li> <li>創り方こどが設定されました。</li> </ul>                                                                                                    | 40. 104.010.01100                                                  | Of Social Presson                        | 140          |
| HED.X. BAREAL CONFLICTION OF ADDRESS                                                                                                    | imble 会社 単純 単純 単純 単純<br>(マストを与え、2021 - 単純<br>マストを与う、 2021 - 単純<br>ホーム                                                                                                    | 20-ト データ版<br>Sep3-<br>「                                                                                                    | 25<br>中華曲 デバイス<br>名称・<br>販売メーカー・<br>の服単語タイプ・<br>単位<br>10人の子<br>単位<br>10人の子<br>10人の子<br>10人の<br>10人の<br>10人<br>10人<br>10人<br>10人<br>10人<br>10人<br>10                                         | ант (2019), с. с. с. с. с. с. с. с. с. с. с. с. с.                                                                                                    | 40. 1046 0100 11000<br>                                            | (0.000) 1 March                          | 1 4 9        |
| 90/99/0020/1210 80/91/1910 • •                                                                                                    | innabe cat. #F6 (F6<br>(572.bit Cat.) (F6)<br>(572.bit Cat.) (F6)<br>(F7)<br>(F7)<br>(F7)<br>(F7)<br>(F7)<br>(F7)<br>(F7)<br>(F7                                                                                                    | フリート データ約       ST>フナ・       第二回日の「「「「」」」」       第二回日の「「」」」       第二回日の「」」       第二回日の「」       第二回日の「」       第二回日の「」       第二回日の回日の「」」       第二回日の日の日の日の日の日の日の日の日の日の日の日の日の日の日の日の日の日の日の                                                                                                    | 22<br>中部面 デバイス<br>和単面 デバイス<br>和単面 デバーフー・<br>和変形のライブ・<br>和信の一一<br>和行ん・<br>和行ん・<br>和行ん・<br>の<br>和行ん・<br>の<br>和<br>の<br>和<br>の<br>和<br>の<br>和<br>の<br>和<br>の<br>和<br>の<br>和<br>の<br>和<br>の<br>和<br>の<br>和<br>の<br>和<br>の<br>和<br>の<br>和<br>の<br>和<br>の<br>和<br>の<br>和<br>の<br>の<br>の<br>つ<br>・<br>つ<br>ー<br>・<br>和<br>の<br>の<br>の<br>イ<br>フ<br>・<br>つ<br>・<br>の<br>ー<br>・<br>の<br>の<br>・<br>の<br>つ<br>・<br>の<br>の<br>の<br>の<br>の<br>の<br>の<br>の<br>の<br>の<br>の<br>の<br>の                                                                                                    | 201 (2019) (2019)<br>                                                                                                    | 400、10046131100(10040<br>                                          | •                                        | 1 A O        |
| fract as                                                                                                    | innble 201 лис инс.<br>(уухлаба 201) лис 2011 лис 2011 лис                                                                                                    | フリート データ版       ロッフィ・       第     中国のプロパマ・イ       第二日     第二日       第二日     第二日                                                                                                    | 23<br>20<br>20<br>20<br>20<br>20<br>20<br>20<br>20<br>20<br>20<br>20<br>20<br>20                                                                                                    | ана<br>Энний<br>1-5-59 440<br>80-35 ТЛМВаллица,<br>1-5-59 440<br>80-35 ТЛМВаллица,<br>1-5-59 440<br>80-550-<br>8-59-Соуд-1-50-Соуд-1-50-Соуд-100-С0-С0-С0-С0-С0-С0-С0-С0-С0-С0-С0-С0-С                                                                                                    | 40. 1000/0107 1000<br>                                             | () () () () () () () () () () () () () ( | 1 4 0        |
| <b>10</b>                                                                                                    | налые set me we<br>set me we<br>head and a we<br>head a set me<br>head a set me<br>head a                                                                              | フリート データも<br>SPンプ・<br>1 0 000 100-イ<br>1 0 000 100-イ<br>1 0 000 100<br>1 0 000 100<br>1 0 000 100<br>1 0 000 100<br>1 0 000 100<br>1 0 000 100<br>1 0 000 100<br>1 0 000 100<br>1 0 000 100<br>1 0 000 100<br>1 0 000 100<br>1 0 000<br>1 0 000- | 25<br>1880 95.62<br>第8日・<br>第日・<br>第日・<br>第日・<br>第日・<br>第日・<br>第日・<br>第日・<br>第                                                                                                    | <ul> <li>Вительні на скратова</li> <li>Витель</li> <li>Волям</li> <li>ВО 509 + 480</li> <li>ВО 509 + 480</li> <li>ВО 509 + 480</li> <li>ВО 509 + 480</li> <li>ВО 509 + 480</li> <li>ВО 509 + 480</li> <li>ВО 509 + 480</li> <li>ВО 509 + 480</li> <li>ВО 509 + 480</li> <li>ВО 509 + 480</li> <li>ВО 509 + 480</li> <li>ВО 509 + 480</li> <li>ВО 509 + 480</li> <li>ВО 509 + 480</li> <li>ВО 500 + 480</li> <li>ВО 500 +</li></ul>                                                                                                    | 40. 1996/01/07 1999<br>                                            | () (MAL) (MMAL)                          | 1 A O        |
|                                                                                                    | Initiality         Cole         Max           L-         40         Max           h-L         4         Max           h-L         4         Max           h-L                                                                                                    | 20日本 子-96<br>2015年<br>日 0年8日 1<br>1日<br>1日<br>1日<br>1日<br>1日<br>1日<br>1日<br>1日<br>1日<br>1日<br>1日<br>1日<br>1日                                                                                                    | х<br>х)<br>х)<br>х)<br>х)<br>х)<br>х)<br>х)<br>х)<br>х)<br>х                                                                                                    | ран (ранистик) с служара<br>тонан<br>1999 - 480<br>80501988/англаса<br>(ранистик)<br>80501988/англаса<br>80501988/англаса<br>80501988/англаса                                                                                                    | 40.1000/0107-1000<br>                                              | () (Max) (Max)                           | 1 A 0        |
|                                                                                                    | ниме се не не не не не не не не не не не не не                                                                                                    | 2010日 6 - 945<br>2025 - 1<br>1日 - 942日<br>1日 - 942日<br>1日 - 942日<br>1日 - 942日<br>1日 - 943日<br>1日 - 943日<br>1日 - 943日<br>1日 - 943日<br>1日 - 943日<br>1日 - 943日<br>1日 - 945日<br>1日 - 945<br>1日 - 945<br>1日 - 945<br>1日 - 945<br>1日 - 945<br>1日 - 945<br>1日 - 945<br>1日 - 945<br>1日 - 945<br>1日 - 945<br>1日 - 945<br>1日 - 945<br>1日 - 945<br>1日 - 945<br>1日 - 945<br>1日 - 945<br>11<br>11<br>11<br>11<br>11<br>11<br>11<br>11<br>11<br>11<br>11<br>11<br>11                                                                                                    | 23<br>1988 97.62<br>1988 97.62<br>1988 97.63<br>1989 97.73<br>1987 1987 1987<br>1987 1987 1987 1987<br>1987 1987 1987 1987 1987<br>1987 1987 1987 1987 1987 1987<br>1987 1987 1987 1987 1987 1987 1987 1987                                                                                                    | Control of a control of a control of a           | 49. 1996-1990 1 1996<br>                                           | •<br>•                                   |              |
|                                                                                                    | Intel®         Intel®         Intel®           1                                                                                                    | 20日本 6年9月<br>2015年<br>日 0年8日 1<br>1日<br>1日<br>1日<br>1日<br>1日<br>1日<br>1日<br>1日<br>1日<br>1日<br>1日<br>1日<br>1日                                                                                                    | 23<br>24<br>25<br>25<br>25<br>25<br>25<br>25<br>25<br>25<br>25<br>25                                                                                                    | нин<br>Панаба<br>1-3-99 480<br>80-9517988-или - 6<br>200-201<br>- 8-016-20-4888-1-2-20<br>80-9517988-или - 6<br>80-9517988-или - 6                                                                                                    | 40. 1040/1047 1044<br>                                             | •                                        | £ & 0        |
|                                                                                                    | Annual         Res         Res           a-         III         IIII           b-         IIIIIIIIIIIIIIIIIIIIIIIIIIIIIIIIIIII                                                                                                    | フリート         ダークト           202.7.1         1           202.7.1         1           202.7.1         1           202.7.1         1           202.7.1         1           202.7.1         1           202.7.1         1           202.7.1         1           202.7.1         1           202.7.1         1                                                                                                    | 28<br>888 9562<br>888 8565<br>8888955<br>8885955<br>8885955<br>98255<br>96255<br>96255<br>888595<br>889595<br>889595<br>889595<br>889595<br>889595<br>88959<br>89259<br>89259<br>89259<br>89259<br>89259<br>89259<br>89259<br>89259<br>89259<br>89259<br>89259<br>89259<br>89259<br>89259<br>89259<br>89259<br>89259<br>89259<br>89259<br>89259<br>89259<br>89259<br>89259<br>89259<br>89259<br>89259<br>89259<br>89259<br>89259<br>89259<br>89259<br>8925<br>8925                                                                                                    | 201 201001 (2010)<br>2010<br>2010<br>2010<br>2010<br>2010<br>2010<br>2010                                                                                                    | 49. 1996/1997 1999<br>                                             | •<br>•                                   | 4 A 9        |
|                                                                                                    | Analog         Res         Res<                                                                                                    | フリート 4-96<br>3457-  <br>10 0485 1<br>13 (法中格のプロ(ターイ<br>レート)<br>14 (法中格のプロ(ターイ<br>14 (大中格の)<br>14 (大中格の)<br>14 (大中格)<br>14 (大中格)<br>14 (<br>14 () () () () () () () () () () () () ()                                                                     | а<br>на уна.<br>1889-0-<br>1889-0-<br>1899-0<br>199-7<br>199-7<br>9-23-стия.<br>9-23-стия.                                                                                                    | нал.<br>Талаба<br>1-2-29480<br>80-912-880-т. со.<br>80-90<br>80-47-2-8800-т. со.<br>80-917888-лик-б.                                                                                                    | 40. 1040/01/11 1044<br>                                            | () (10 1 1 Med)                          | 1 A 0        |
|                                                                                                    | Annuale 2010 DE 1000 (1000)<br>高からない。<br>第2022からは、<br>第2022からは、<br>第2022かられる。<br>第2022かられる。<br>第2022から | フリート         データ約           202.7・)         1           10         048.2           11         048.2           12         1           12         1           12         1           12         1           12         1           12         1           12         1           13         1           14         1           15         1           15         1           15         1           15         1           15         1           15         1           15         1           15         1           15         1           15         1           15         1           15         1           15         1           15         1           15         1           15         1           15         1           15         1           15         1           15         1           15         1           15         1                                                                                                    | а<br>жила<br>жила                                                                                                    | <ul> <li>Во 2010 с сербно с сербно с сербн</li></ul> | 48. 1940/01/27 1944<br>                                            | 0 (10 1 1 Med)                           | € <b>4 0</b> |
|                                                                                                    | Imple         Imple         Imple           a         Imple         Imple           A         Imple         Imple           A         Imple         Imple           A         Imple         Imple           A         Imple         Imple           A         Imple         Imple           A         Imple         Imple           A         Imple         Imple           A         Imple         Imple           A         Imple         Imple           A         Imple         Imple                                                                                                    | 2010年 24-56<br>24-57-<br>日 04-85<br>国 04-85<br>国<br>国<br>日<br>日<br>日<br>日<br>日<br>日<br>日<br>日<br>日<br>日<br>日<br>日<br>日<br>日<br>日<br>日<br>日                                                                                                    | а<br>жана той ок<br>жана<br>жана                                                                                                    | 201 201 201 201 201 201 201 201 201                                                                                                    | 1000 000 1000 1000<br>                                             | () (Max)   Max)                          | ▲ ▲ ●        |
|                                                                                                    | ниме странение странение стран<br>С странение странение странение странение странение странение странение странение странение странение странение странение странение странение странение странение странение странение странение странение странение странение странение с                                                                                                    | レット 4-96<br>2027                                                                                                    | 24<br>888 956X<br>888-95-65-<br>88895-27-<br>8899-27<br>8899-7<br>8999-7<br>92-77-677-67<br>92-92-95577-62<br>92-92-95577-62                                                                                                    |                                                                                                    | 40. 1000/007 100<br>*<br>*<br>*<br>*<br>*<br>*<br>*<br>*<br>*<br>* | 0 202   1990)                            | L A 0        |
|                                                                                                    | Initiality         2021         NE         NE           Initiality         2021         NE         NE           Initiality         NE         NE         NE           20237-74         NE         NE         NE           RE         NAMAD/NI         NE         NE           MARCENER         NAMAD/NI         NE         NE           VIDIONE         NE         NE         NE           MARCENER         NE         NE         NE                                                                                                    | キーク化<br>2012年 第一ク化<br>2012年<br>日<br>日<br>日<br>日<br>日<br>日<br>日<br>日<br>日<br>日<br>日<br>日<br>日<br>日<br>日<br>日<br>日<br>日<br>日                                                                                                    | 24<br>888 9362<br>888-95-6<br>8889527<br>8899527<br>89997<br>89977<br>97275-07762<br>9527970235                                                                                                    | 100 (2010) (с. нар. 100)<br>1006<br>1006<br>1009<br>1009<br>1009<br>1009<br>1009<br>1009                                                                                                    | 48. 1040/14/21 1994<br>                                            |                                          | 1 A 0        |

- 試用期間で作成したプロファイルの 編集画面になるので、「ディスプレ イデバイス」のプルダウン「団」 をクリックする
- プルダウン内に所有のシリアルナン バーのものがあるので、選択する
- 「割り当てが解除されました」から 「シリアルナンバー」に変わると、 画面下にライセンスの追加が表示さ れるのでそれをクリックする

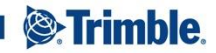

2021年7月5日

Trimble Connected

#### 2.ライセンスの割り当て

| 4C 8585                                                                                                    |                                                                                                    | Assign License                                                                                                    |                                                                                                    |                                                                                                    |                                                            |              |
|----------------------------------------------------------------------------------------------------|----------------------------------------------------------------------------------------------------|----------------------------------------------------------------------------------------------------|----------------------------------------------------------------------------------------------------|----------------------------------------------------------------------------------------------------|------------------------------------------------------------|--------------|
| 4 <b>P</b> :##                                                                                                    | ものプロバティ                                                                                                    | F42764948                                                                                                    | とうスト1年<br>こうイセンスを取り当てますか?                                                                                                    |                                                                                                    |                                                            |              |
| 77414                                                                                                    | line.                                                                                                    | 2017+272-40                                                                                                    | OFrecision-IQQEEから回顧生オン                                                                                                    | にして、医療データ                                                                                                    |                                                            |              |
| •                                                                                                    |                                                                                                    | CONTRACTOR NEWS                                                                                                    | JUCERU, DHL                                                                                                    |                                                                                                    |                                                            |              |
|                                                                                                    |                                                                                                    |                                                                                                    | 主ヤンセル                                                                                                    | 類り当て                                                                                                    |                                                            |              |
| および長村                                                                                                    |                                                                                                    | -                                                                                                    |                                                                                                    |                                                                                                    | •                                                          |              |
|                                                                                                    | minister                                                                                                    | TUBE/6/2                                                                                                    |                                                                                                    |                                                                                                    |                                                            |              |
|                                                                                                    |                                                                                                    | 1276-191612                                                                                                    | (56x-750)                                                                                                    | -1588.00                                                                                                    | +                                                          |              |
|                                                                                                    |                                                                                                    |                                                                                                    | A S-HSZERBUT. S                                                                                                    | のディスプレイでデータ                                                                                                  | ε.                                                         |              |
| esx.                                                                                                    | 71/77                                                                                                    | -+ 727/1420                                                                                                    | BOST/WRADELC                                                                                                    |                                                                                                    | +                                                          |              |
| 0.898                                                                                                    |                                                                                                    |                                                                                                    |                                                                                                    |                                                                                                    |                                                            |              |
| 177<br>1710年<br><b>ble</b> 会社 廃業 国地 フリ・<br>211委官・ 2021 - <b>国際ペンセン</b> ス                                                                                                    | -h <i>7-9</i> %2                                                                                                    |                                                                                                    | R 2011 - 2011 (RANNEL HC ALL REAFS OF                                                                                                    | SERVED, TRAVIS OF SIG. ( TRAVI                                                                               | UF54 [ MHO                                                 | ± # 0        |
| 172<br>27 Januara                                                                                                    | - ト データ転送<br>イ・<br>                                                                                                    | FILIA                                                                                                    | E DIT SUIT THREE NO AL POST OF                                                                                                    | SPACE TRANSPORT   TRA                                                                                        | 1954 (1990).                                               | ± # 0        |
| わ<br>attant                                                                                                    | -b 9-962<br>                                                                                                    | 57.17X                                                                                                    |                                                                                                    | Server Tennise se ( fern                                                                                     | 1941 (Weit)                                                | ± # 0        |
| わ<br>and and and and and and and and and and                                                                                                    | -> y-y62<br>                                                                                                    | デバイス<br>高校*<br>誕祝メーカー*                                                                                                    | a ber son timele ockupacitie                                                                                                    |                                                                                                    | 1994 (Marc)                                                | 1 <b>4 0</b> |
| 17.<br>11.1000 日本<br>14.15日 日本<br>14.15日 日本<br>15.151 日本<br>15.151 日本<br>15.1                                                                                                    | ->5<br>->5<br>->5<br>->5<br>->5<br>->5<br>->5<br>->5<br>->5<br>->5                                                                                                    | デルイス<br>名称*<br>室蔵メーカー*<br>作業単語タイプ*                                                                                                    | Fam derived of quarter<br>                                                                                                    |                                                                                                    | 1954] (Men)                                                | 1 A 0        |
| та<br>Алагана<br>Макалана<br>Алагана<br>Алагана<br>Аласана<br>Аласана<br>А | <ul> <li>У-УБХ</li> <li>-</li> <li>-&lt;</li></ul>                                                                                                    | デバイス<br>売約*<br>変換エーカー*<br>作業単語タイプ*<br>単型プレープ                                                                                                    | 101 2011002 04 40 1000<br>                                                                                                    |                                                                                                    | <ul> <li>(1) (1) (1) (1) (1) (1) (1) (1) (1) (1)</li></ul> | ± • •        |
| 27<br>Ma блі ве (к 29)<br>14<br>15<br>15<br>15<br>15<br>15<br>15<br>15<br>15<br>15<br>15                                                                                                    | <ul> <li>&gt;-У-УБЗ</li> <li>-</li> <li>-</li> <li></li></ul>                                                                                                    | 7/112<br>ER*<br>2021-7-*<br>998029-77*<br>90271-7<br>980                                                                                                    | 2011 2011002 04 45 16 00<br>0000<br>1-000<br>1-000<br>200027/988-0121-0                                                                                                    | 20002 10001122 1000<br>                                                                                      | •                                                          | ± • •        |
| лу                                                                                                    | <ul> <li>у-952</li> <li>ояла ояла</li> <li>ояла ояла</li> <li>ояла ояла</li> <li>ояла ола</li> <li>ола</li> </ul>                                                                                                    | 77147X<br>8.88 *<br>2023 × - Л *<br>1998 80 9 - 77 *<br>1807 10 - 77<br>1808<br>10 - 77<br>1808<br>10 - 77<br>1808<br>10 - 77<br>10 - 77<br>10<br>10 - 77<br>10 - 77<br>10<br>10 - 77<br>10<br>10 - 77<br>10<br>10 - 77<br>10<br>10 - 77<br>10<br>10 - 77<br>10<br>10 - 77<br>10<br>10<br>10 - 77<br>10<br>10<br>10<br>10<br>10<br>10<br>10<br>10<br>10<br>10<br>10<br>10<br>10 | ■ 2011 2011 7500 C. N. HARTH<br>■ 400<br>700000<br>1 - 2279 - 480<br>10 - 2279 - 480<br>10 - 2279 - 480                                                                                                    | 10000 (M)                                                                                                    | •                                                          | ± # 0        |
| 17                                                                                                    | -h F-952<br>- 0822 085<br>                                                                                                    | すびにくス<br>名称・<br>室説メーカーキ<br>向景前的タイプ・<br>戦力<br>にているデアイズ<br>くズンレイデリバイス                                                                                                    | Faint Set 1995 ( 1995 (1995 (1995 (1995 (1995 (1995 (1995 (1995 (1995 (1995 (1995 (1995 (1995 (1995 (1995 (1995 (1995 (1995 (1995 (1995 (1995 (1995 (1995 (1995 (1995 (1995 (1995 (1995 (1995 (1995 (1995 (1995 (19)                                                                                                    | 1000 100 100 100<br>                                                                                         | •                                                          | ± A 0        |
| 27<br>28<br>28<br>28<br>29<br>27<br>4<br>27<br>4<br>27<br>4<br>27<br>4<br>27<br>4<br>27<br>4<br>27<br>4<br>27<br>4<br>27<br>4<br>27<br>4<br>27<br>4<br>27<br>4<br>27<br>4<br>27<br>4<br>27<br>27<br>4<br>27<br>27<br>27<br>27<br>27<br>27<br>27<br>27<br>27<br>27                                                                                                    | 0.887 0.88<br>0.887 0.88<br>0.877 0.88<br>0.877 0.877 0.88<br>0.877 0.877 | <b>9</b> 904ス<br>私用・<br>加速にメーカー・<br>単単面のサイブ・<br>相切りレージ<br>電力のレージ<br>を<br>ない <b>もまりイス</b><br>(スプレーク)/(ス<br>(スプレーク)/(ス)                                                                                                    | 1941 307340 34 Q 19474<br>1948<br>1949<br>1949     |                                                                                                    | •                                                          | ± • •        |
| 27                                                                                                    | -) -)                                                                                                    | わらけス<br>系数・<br>変数メーカー・<br>単単動のタイプ・<br>単型のカレープ・<br>単数のかしプ・<br>電力のレープ・<br>一変<br>電力のレープ・<br>一変<br>電力のレープ・<br>一変<br>電力のレープ・<br>一変<br>電力のレープ・<br>一変<br>電力のレープ・<br>一変<br>電力のしてがら<br>一変<br>二ののののののでののでののです。<br>一のののののののののののでののです。<br>一のののののののののののののののののののののののののののののののののののの                                                                                                    | 1201 2011002 00 40000<br>1002<br>1002<br>1002<br>1002<br>1002<br>1002<br>1002<br>1002<br>1002<br>1002<br>1002<br>1002<br>1002<br>1002<br>1000<br>1002<br>1000<br>1002<br>1000<br>1002<br>1000<br>1002<br>1002<br>1 | anne han se i tenn<br>-<br>-<br>-<br>-<br>-<br>-<br>-<br>-<br>-<br>-<br>-<br>-<br>-<br>-<br>-<br>-<br>-<br>- | •                                                          | ± • •        |
| 22<br>Mark or Ar (19.4 19.5 27.6<br>A. (19.4 19.5 27.6<br>A. (19.4 19.5 27.6)<br>A. (19.4 19.5 27.6)<br>A. (19.4 19.5                                                                                                    | -) y-962<br>-<br>-<br>-<br>-<br>-<br>-<br>-<br>-<br>-<br>-<br>-<br>-<br>-                                                                                                    | 57154ス<br>私日・<br>第2013年-月ーキ<br>日参第0129-77<br>単音<br>第81575-77<br>単音<br>第3575-774<br>そころして行く入<br>6<br>1<br>1<br>1<br>1<br>1<br>1<br>1<br>1<br>1<br>1<br>1<br>1<br>1                                                                                                    | 1011 201100 2014 004 0040<br>1010<br>1010<br>1000<br>1000<br>1000<br>100   | 10000 1000 1000 1000<br>                                                                                     | •                                                          | ± ▲ ♥        |
| Parkan<br>Series and Res 200<br>Series and Res 200                                                                                                    | 1                                                                                                    | 9764X<br>私田・<br>工業はメーター・<br>中勝単常のイブ・<br>単常<br>単ポットーブ<br>単常<br>ポットーブ<br>総合<br>にようしてがく入<br>ス<br>ス<br>ス<br>ス<br>ス<br>ス<br>ス<br>、<br>ス<br>、<br>、<br>、<br>、<br>、<br>、<br>、<br>、<br>、<br>、<br>、<br>、<br>、                                                                                                    | 2011 2011002 01 04 0000<br>10020<br>10020<br>1000<br>10020<br>10020<br>1000<br>10020<br>10020<br>10020<br>10020<br>10020<br>10020                                                                                                    | steel, had the film of the<br>                                                                               | •                                                          | ± ▲ ♥        |

- Assign Licenseのポップアップが出る ので、割り当てをクリックする
- ライセンスの失効日が表示されることを確認して、保存をクリックする

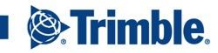

2021年7月5日

Trimble Connected